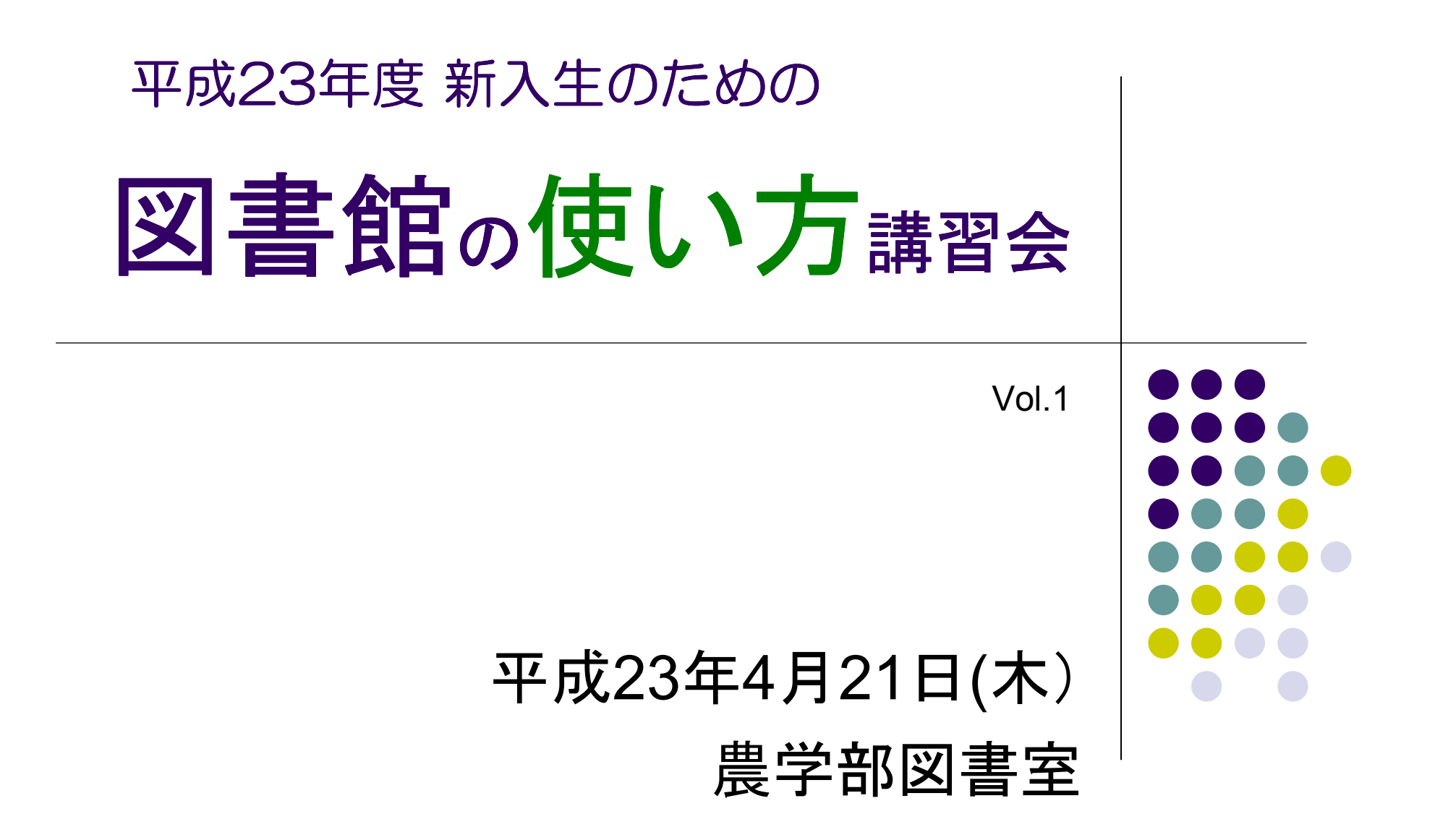

### 農学部図書室

- 場所:農学部総合館2階 C-208
- 開館時間:平日午前9時から午後8時まで
- 貸出期間:一般図書 2週間(※)
   製本雑誌 1日
- 貸出冊数:全部で5冊

URL: http://www.agril.kais.kyoto-u.ac.jp/

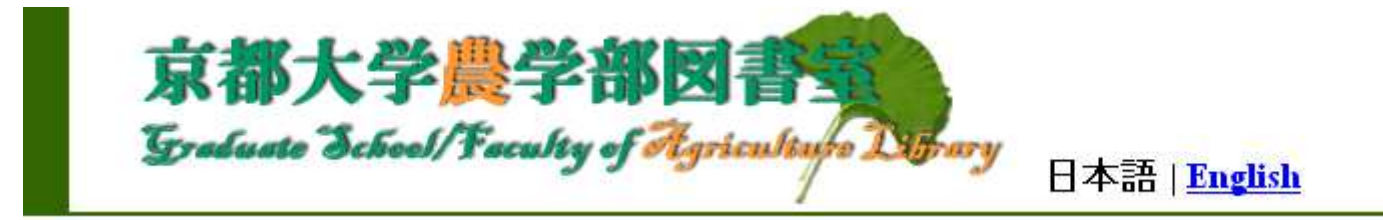

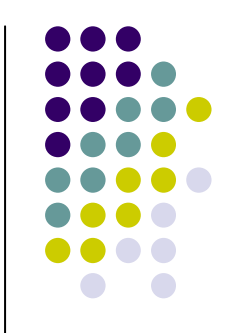

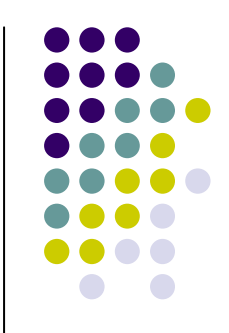

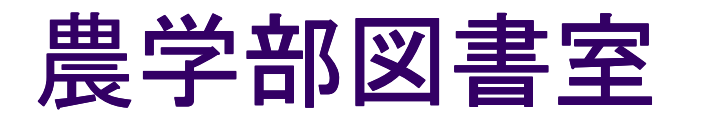

#### 各階はこうなっている

3階軽読書室:娯楽雑誌・ ブルーバックス など

2階閲覧室:一般図書·新聞· 雑誌など

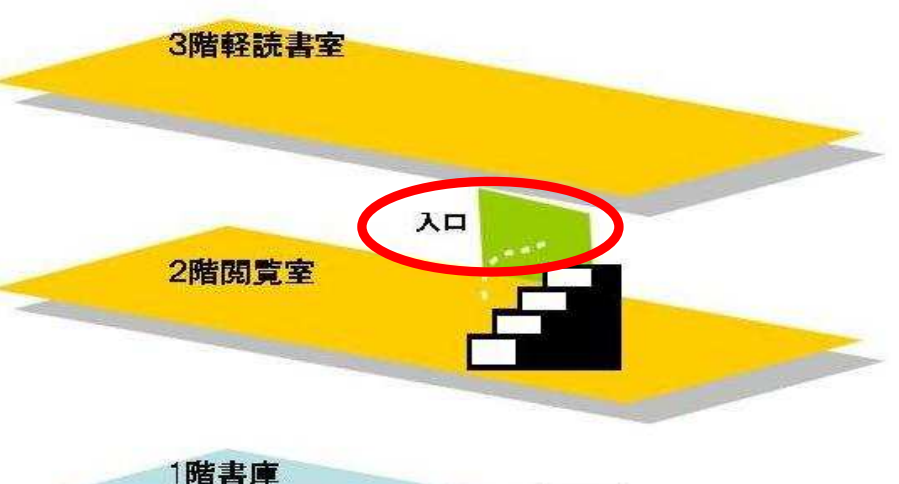

1階書庫:一般図書・Annual Review など

地下書庫:製本雑誌・移管図書など

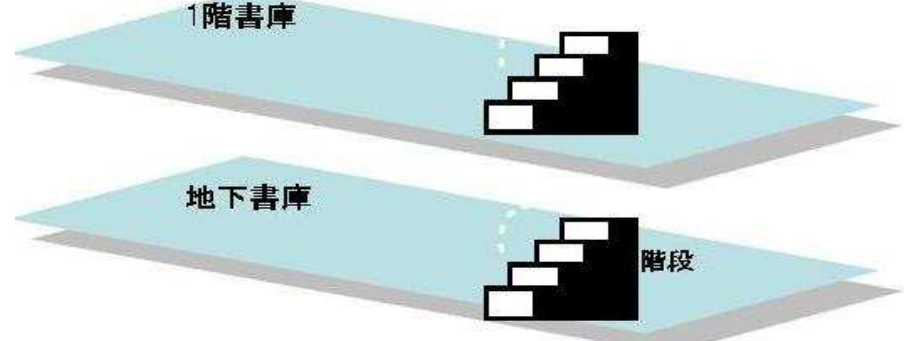

### 図書館を利用する:

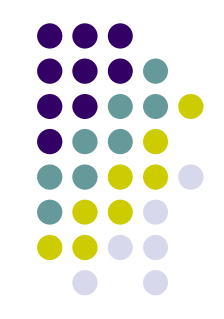

- 「来て」利用する → 来館利用
- 「来ないで」利用する → オンライン利用

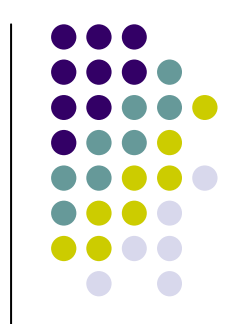

### 図書館を利用する 1:来館して

- 本を借りる
- 図書館で勉強する
- 雑誌を読む
- 新聞を読む

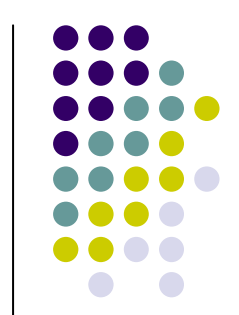

### 図書館を利用する 2:オンラインで

- Webで本を探す 探している本が京大にある?ない? ある → 京大のどこにある?
- Webで予約する
   試験で使う本が貸出中!次、借りたい!

京都大学蔵書検索システム「KULINE」から https://op.kulib.kyoto-u.ac.jp/webopac/catsrk.do

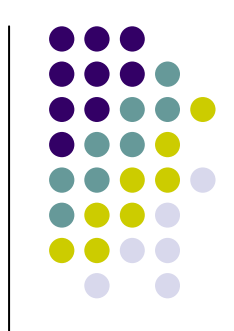

## 「KULINE」で探す:その前に

- 「Google」とは違う
   「*もしかして・・・*」とは考えてくれない
- 「該当資料はありませんでした」
   本当に、無いの?

学位論文ゃ新聞など、所蔵していても
「KULINE」でヒットしない資料もある

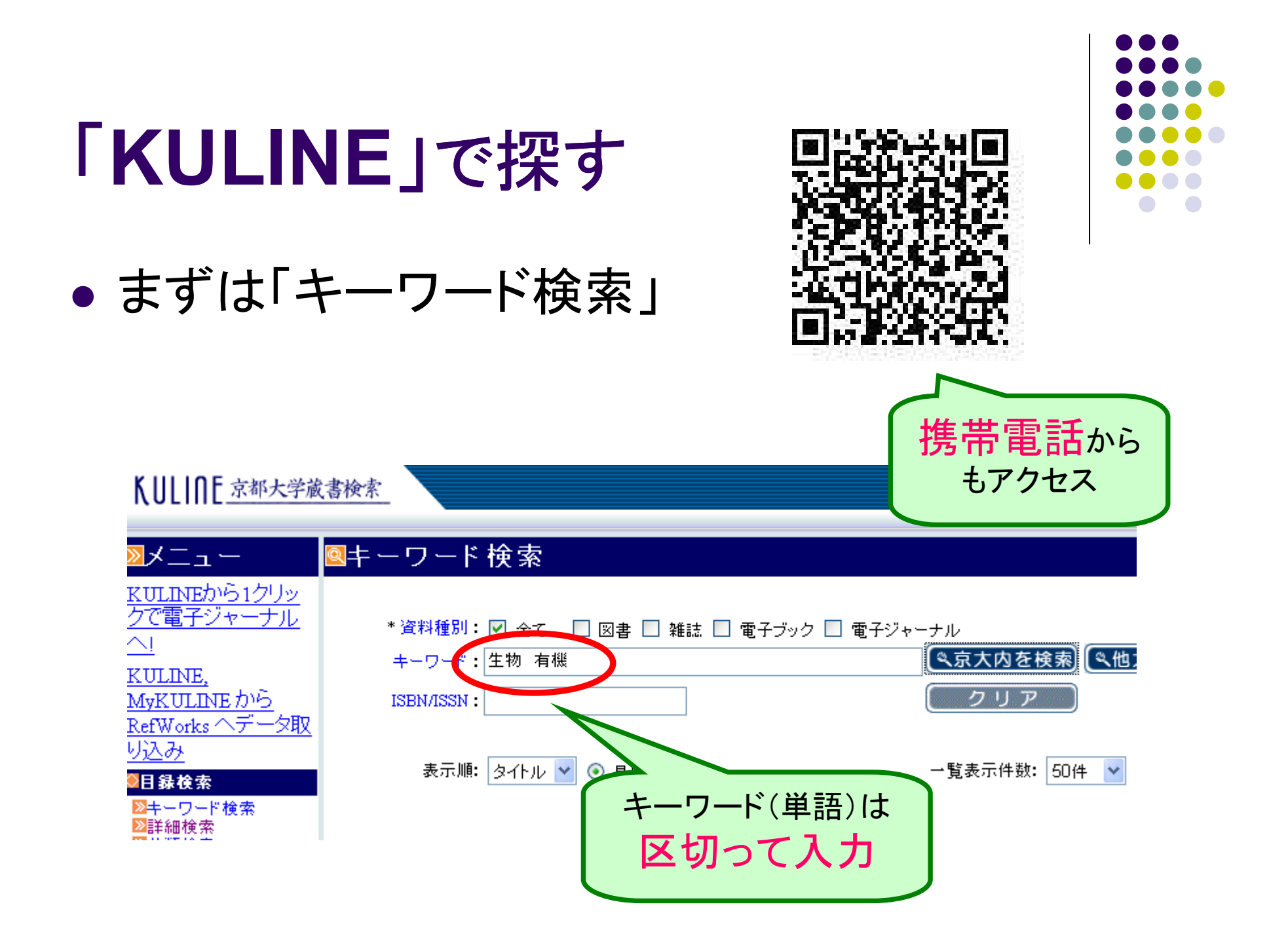

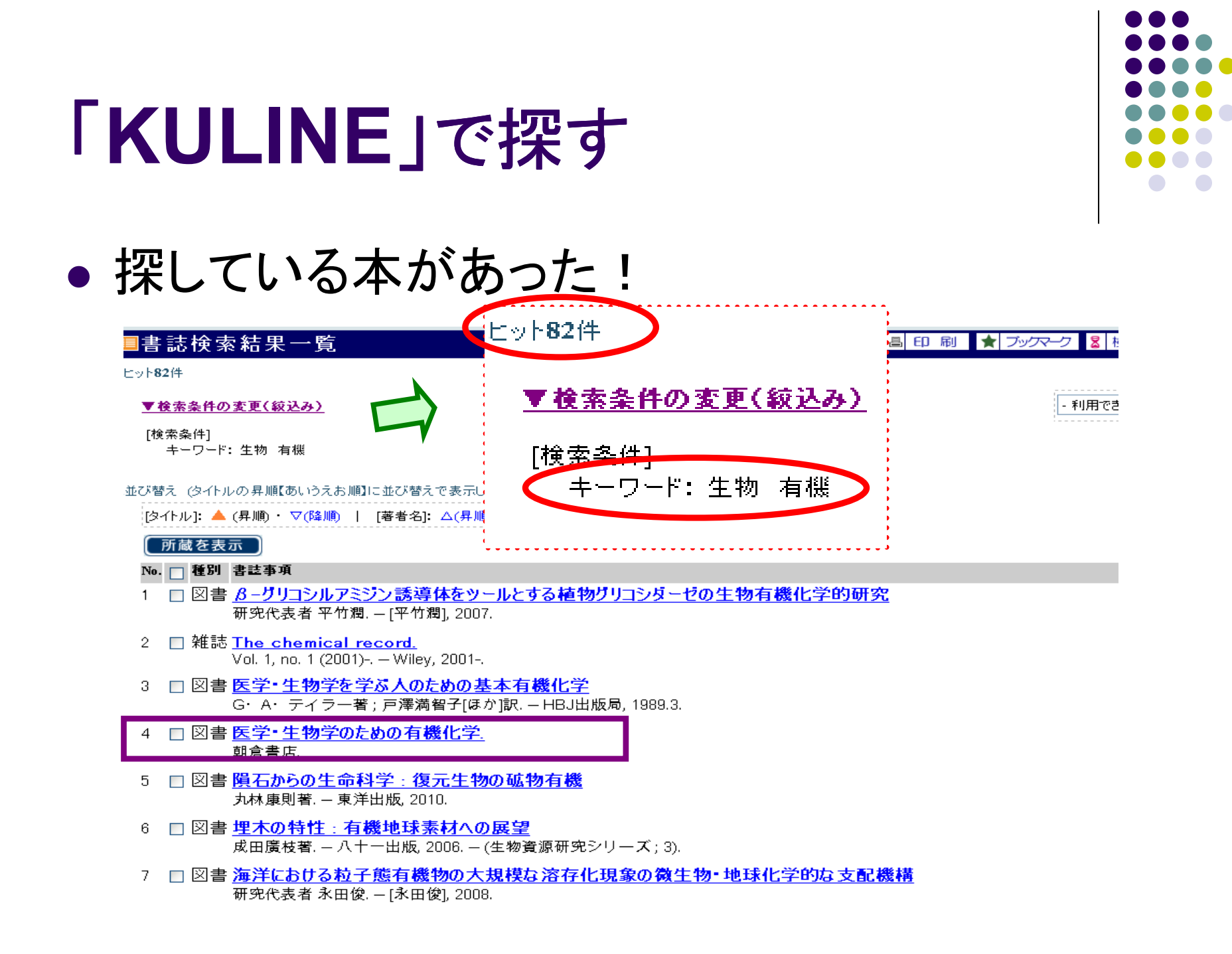

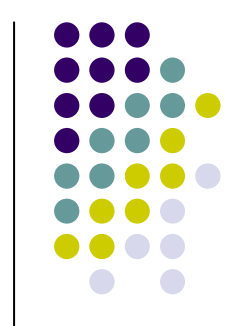

### 「KULINE」で探す

### つぎは「詳細検索」で

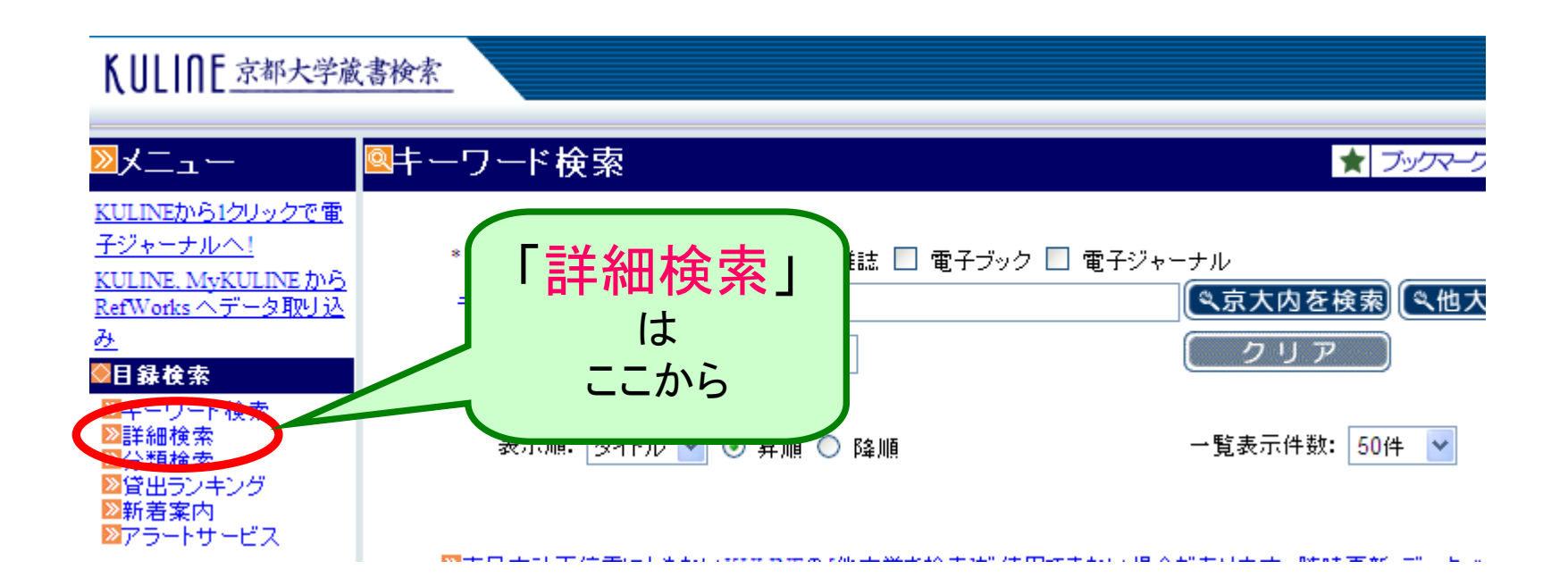

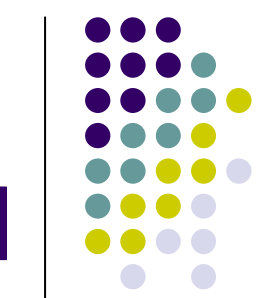

## 「KULINE」のコツ1:前方一致「\*」

• 例)「iPS細胞」の山中先生が書いた本を探す

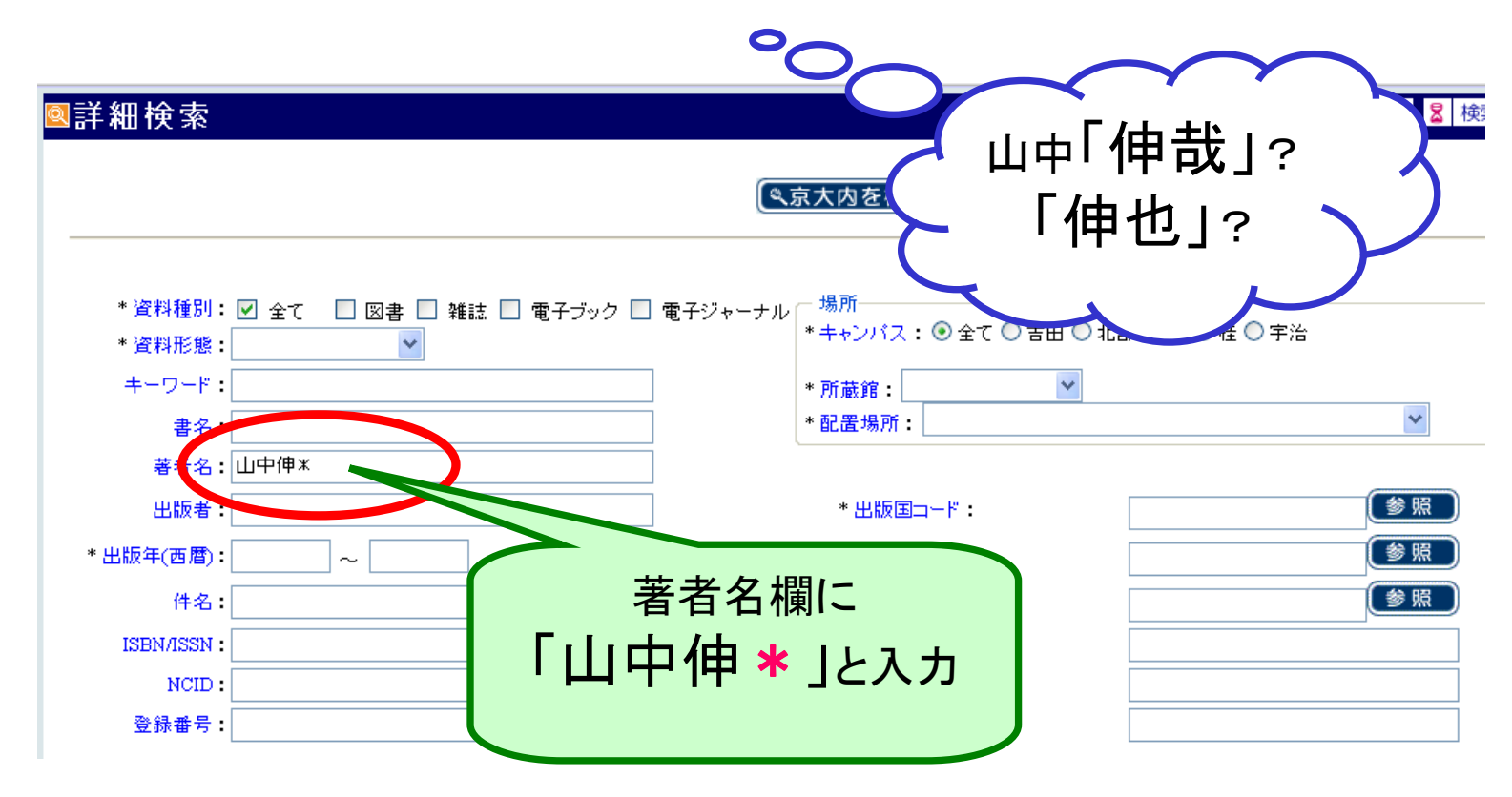

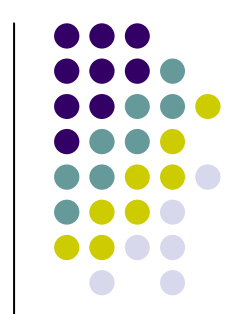

「KULINE」のコツ1:前方一致「\*」

#### 結果は7件

| ■書誌検索結果一覧 ▲ 印刷 ★ ブックマーク & 検索履歴を確認                                                                                                    |
|----------------------------------------------------------------------------------------------------|
| EvyP/IF<br><u>▼検索条件の変更(絞込み)</u> - 利用できる機能の選択-                                                                                           |
| [検索条件]<br>著者名: 山中伸*                                                                                                    |
| 並び替え (タイトルの昇順【あいうえお順】に並び替えで表示しています)                                                                                                    |
| [タイトル]: ▲ (昇順) ・ ▽(降順)   [著者名]: △(昇順) ・ ▽(降順)   [出版年(西暦)]: △(昇順) ・ ▽(降順)                                                                |
|                                                                                                    |
| 1 □ 図書 <u>iPS經過ができた! : ひろかる人類の夢</u><br>畑中正一, 山中伸弥著 集英 <del>衫</del> , 2008.                                                              |
| 2   □ 図書 <u>iPS細胞の産業的応用技術</u><br>山中伸弥監修 シーエムシー, 2009 (CMC books).                                                                       |
| 3 □ 図書 <u>健康を基調とする熱環境設計のための生気象学的基礎研究</u><br>山中伸一 [著] [山中伸一], 1997.12.                                                                   |
| 4 □ 図書 <u>再生医療へ進む最先端の幹細胞研究:注目のiPS+ES+間葉系幹細胞などの分化+ 誘導の基礎と,各種疾患への臨床応用</u><br>山中伸弥, 中内啓光編集. – 羊土社, 2008. – (実験医学 ; Vol.26, No.5 (2008増刊)). |
| 5   □ 図書                                                                                                    |
| 6  □ 図書 <u>できる教師のすごい習慣</u><br>山中伸之著 学陽書房, 2008.                                                                                         |
| 7 □ 図書 胚性幹(ES)細胞で特異的に発現する遺伝子群ECATの機能解明<br>山中伸弥研究代表. – [山中伸弥], 2006.                                                                     |

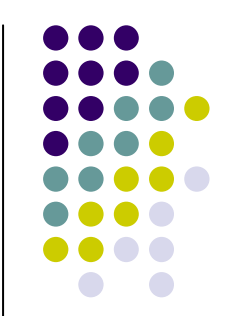

例:雑誌「Science」を読んでレポートを書く

| ◙詳細検索                  |                      |                                          | ★ ブックマーク 💈 検   |
|------------------------|----------------------|------------------------------------------|----------------|
|                        |                      | (ペ京大内を検索) (ペ他大学を検索)                      | クリア            |
| * 資料種別:<br>* 資料形態:     | ✓ 全て 図書 単誌 ■ 電子ブック ■ | ]電子ジャーナル ─ 場所<br>* キャンパス: ⑨ 全て ◎ 吉田 ◎ 北部 | 3 ○ 医 ○ 桂 ○ 宇治 |
| <b>キ</b> ←□ + :<br>書名: | science              | * 所蔵館:                                   | ~              |
| 著者名:<br>出版者:           |                      | * 出版国コード:                                | 参照             |
| * 出版年(西暦):<br>件名:      | ~                    | * 言語コード:<br>分類:                          | <br>爱照         |
| ISBN/ISSN :<br>NCID :  |                      | 書誌ID:<br>資料ID:                           |                |
| 登録番号:                  |                      | 請求記号:                                    |                |

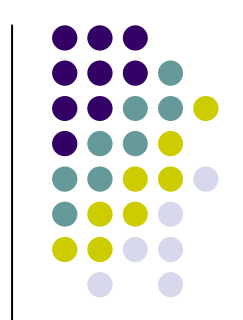

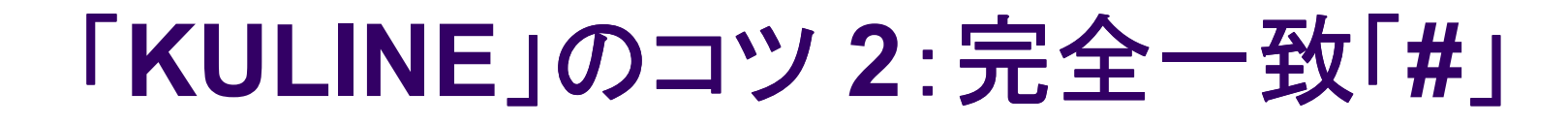

● 結果は・・・50583件!

| 料の 検索可能件数(3000)を超過しました                     | こ(ビット件数:50583件)。 検索条件を変更してくたさい。      |
|--------------------------------------------|--------------------------------------|
| やキャルのます                                    |                                      |
| <b>夜索条件の変更</b><br>タルお追加(本面) オ西絵表ざか         | ·老师,当时,22 拾去结用不统计的方法 深刻 新则不亦再投达去于于   |
| 条件を追加(変更)して再検索ホタン                          | ノを押し、11(※検索結果の減り込みや資料種別の変更かできます。     |
| 漆料锤型· 🔲 🗠 🗖 👦 五十                           |                                      |
| 単和112000 1 1 1 1 1 1 1 1 1 1 1 1 1 1 1 1 1 |                                      |
| キーワード:                                     |                                      |
| 妻夕・<br>ccionco                             | ──────────────────────────────────── |
|                                            |                                      |
|                                            |                                      |
| 音名: <u>Science</u><br>著者名:                 | 越えると探してくれない                          |
| 著者名:                                       | 越えると探してくれない                          |
| 著者名:<br>出版者:                               | 越えると探してくれない                          |

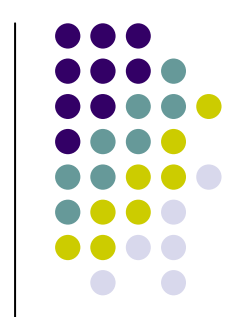

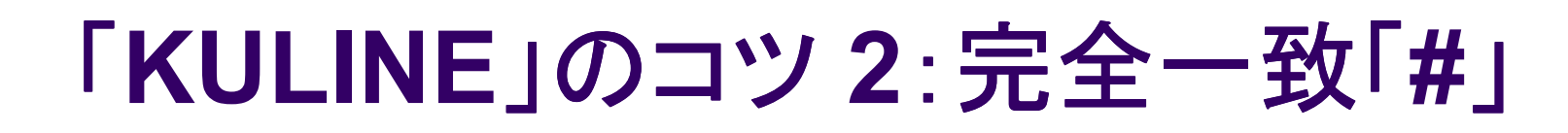

•「#」を使うと

| ◙詳細検索                                              |                               |                                                                                         | ★ ブックマーク 💈 検索  |
|----------------------------------------------------|-------------------------------|-----------------------------------------------------------------------------------------|----------------|
|                                                    |                               | (《京大内を検索) (《他大学を検索)                                                                     | クリア            |
| * 資料種別:<br>* 資料形態:<br>+                            | ✓ 全て □ 図書 □ 雑誌 □ 電子: ★science | ブック □ 電子ジャーナル <sup>場所</sup><br>* キャンパス: ④全て ○ 吉田 ○ 北部 ○ 医<br>* 所蔵館: <u>v</u><br>* 配置場所: | ◎ 桂 ◎ 宇治       |
| 者者。<br>出版者:[<br>* 出版年(西暦):[<br>件名:[<br>ISBN/ISSN:] |                               | * WFERENCE」と入力                                                                          | 参照<br>参照<br>参照 |
| <br>NCID:<br>□<br>登録番号:                            |                               | 資料ID:                                                                                   |                |

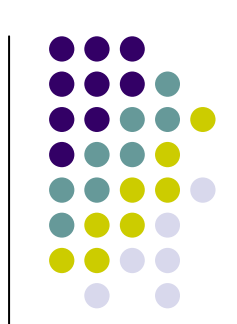

結果は285件。でもまだ・・・

|              | 动快素等                        | 「果一覧                                                                                                    | 印刷 🛉 ブックマーク 💈 検索履歴を                                |
|--------------|-----------------------------|----------------------------------------------------------------------------------------------------|----------------------------------------------------|
| ヒット <b>2</b> | 285件                        |                                                                                                    | 285件中                                              |
| •            | 検索条件の変〕                     | <u> 更(                                   </u>                                                                                                    | - 利用できる機能の                                         |
| [検           | <sub>剣</sub> 索条件]<br>書名: #s | cience                                                                                                    |                                                    |
| 並び替          | 替え (タイトルの)                  | 昇順[あいうえお順]に並び替えで表示しています)                                                                                                    |                                                    |
| [夕           | !イトル]: 🔺 (昇                 | 順)・▽(降順) │ [著者名]: △(昇順) ・▽(降順) │ [出版年(西暦)]: △(昇順) ・ ▽(降順)                                                                                                    |                                                    |
| C            | 所蔵を表示                       |                                                                                                    | 1 2 3 4 5                                          |
| No.          | . 🔄 種別                      | 書註事項                                                                                                    |                                                    |
| 1            | □ 図書                        | An anatomical disquisition on the motion of the heart & blood in animals<br>by William harvey ; translated from the Latin by Robert Willis ; [with an introduction by E.A.<br>262]. Science). | <u>:</u><br>Parkyn]. – J.M. Dent. – (Everyman's li |
| 2            | □ 図書                        | Anthropologie et histoire au siècle des lumières : Buffon, Voltaire, Rous<br>Michèle Duchet. – Flammarion, 1978. – (Science).                                                                 | seau, Helvétius, Diderot                           |
| 3            | □ 図書                        | <mark>L'atelier de l'histoire</mark><br>François Furet. – Flammarion, c1982. – (Science).                                                                                                    |                                                    |
| 4            | □ 雑誌                        | <u>Audio visual science.</u><br>東芝教育技法研究会, 19–.                                                                                                    |                                                    |
| 5            | □ 図書                        | Capital : a critique of political economy<br>by Karl Marx ; translated from the fourth German edition by Eden & Cedar Paul. – v. 1, v. 2<br>849).                                             | ?. – Dent. – (Everyman's library . Scier           |
| 6            | □ 図書                        | <u>La Catalogne dans l'Espagne moderne : recherches sur les fondements é</u><br>Pierre Vilar ; 1. — Flammarion, c1977. — (Science).                                                           | économiques des structures na                      |
| 7            | □ 図書                        | <u>Chavatte, ouvrier lillois : un contemporain de Louis XIV</u><br>Alain Lottin. — Flammarion, c1979. — (Science).                                                                            |                                                    |

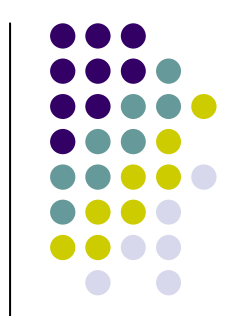

• さらにひと工夫

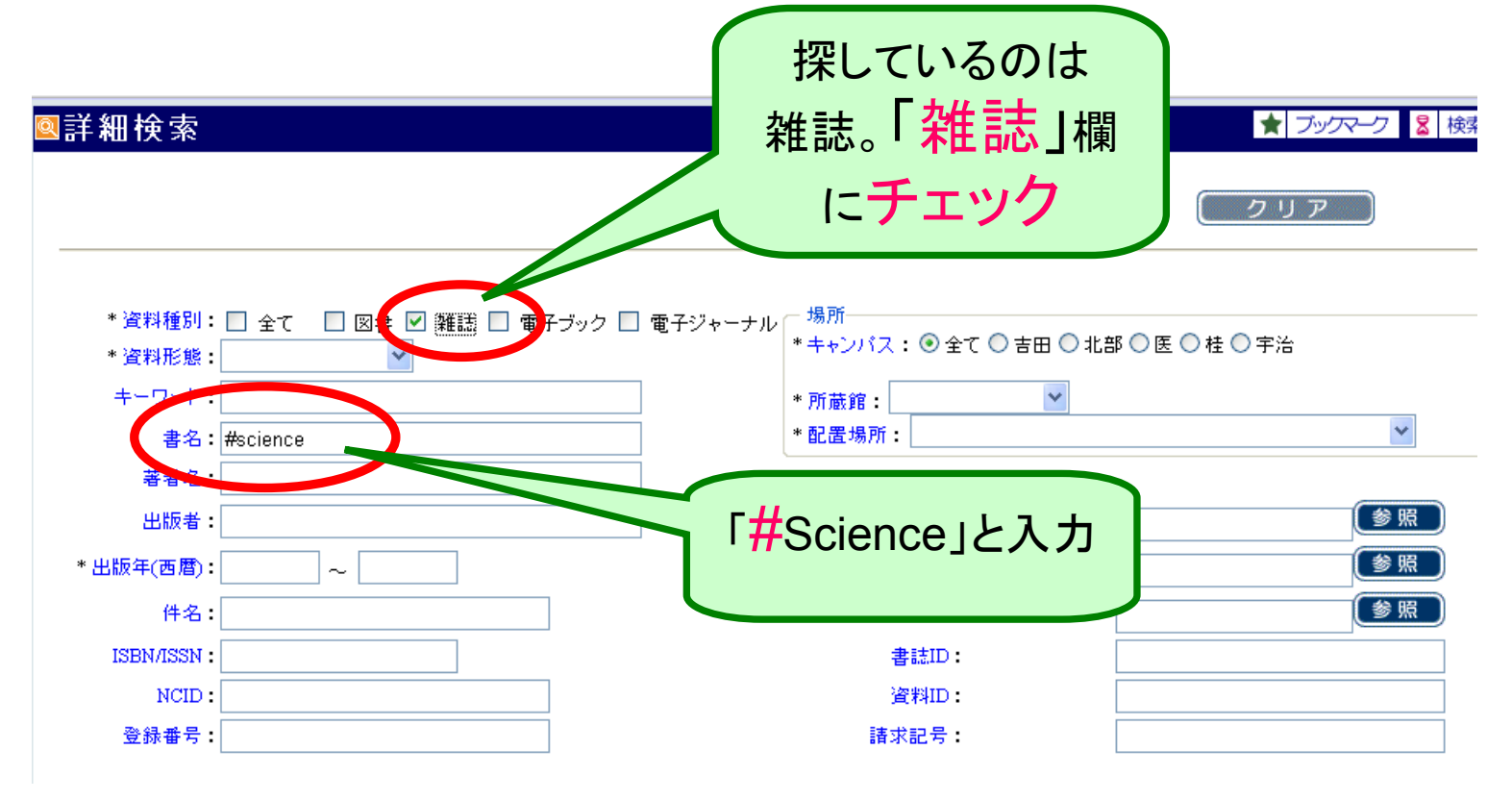

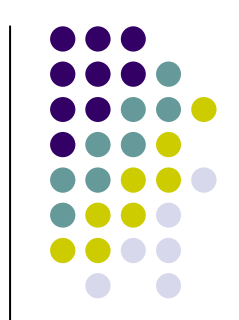

### • 結果は11件。何とかなりそう!

| ■書誌候索結果一覧                                                                                                    | 昌印刷           | ★ ブックマー:     |
|----------------------------------------------------------------------------------------------------|---------------|--------------|
| ビット11件                                                                                                    |               |              |
| - 始素集任の変更(絞込み)                                                                                                    |               |              |
| [検索条件]<br>資料種別: 雑誌<br>書名: #science                                                                                                    |               |              |
| 並び替え (タイトルの昇順【あいうえお順】に並び替えで表示しています)                                                                                                    |               |              |
| [タイトル]: ▲ (昇順)・ ▽(降順)   [著者名]: △(昇順) ・ ▽(降順)   [出版年(西暦)]: △(昇順) ・ ▽(降順)                                                                                                |               |              |
| 「所蔵を表示」                                                                                                    |               |              |
| No. 🗌 種別 書註事項                                                                                                    |               |              |
| 1                                                                                                    |               |              |
| 2 🔲 雑誌 <u>Guide to scientific instruments</u><br>American Association for the Advancement of Science. — American Association for the Adv                               | ancement of S | cience, 19—. |
| 3 🔲 雑誌 <u>Journal of engineering sciences King Saud University.</u><br>University Libraries King Saud University.                                                      |               |              |
| 4 🔲 雑誌 <u>Journal of King Saud University. Science.</u><br>Vol. 1, 1/2 (1989) — University Libraries, King Saud University, 1989                                       |               |              |
| 5 🔲 雑誌 <u>Journal of the College of Science, King Saud University.</u><br>Vol. 13, no. 1 (1982)-v. 19, n. 2 (1988).— University Libraries, King Saud University, 1982. |               |              |
| 6 🔲 雑誌 <u>Panjab University research journal. Science. New series.</u><br>Vol. 53 (2003) — Panjab University, 2004.                                                    |               |              |

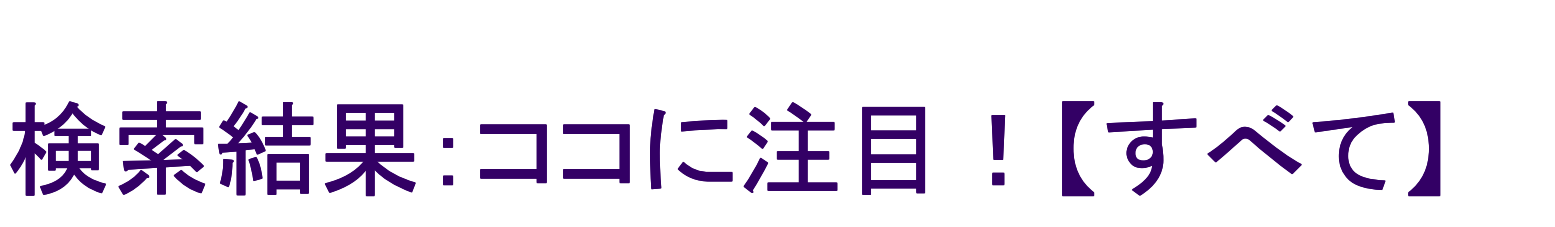

●「所蔵館」と「配置場所」

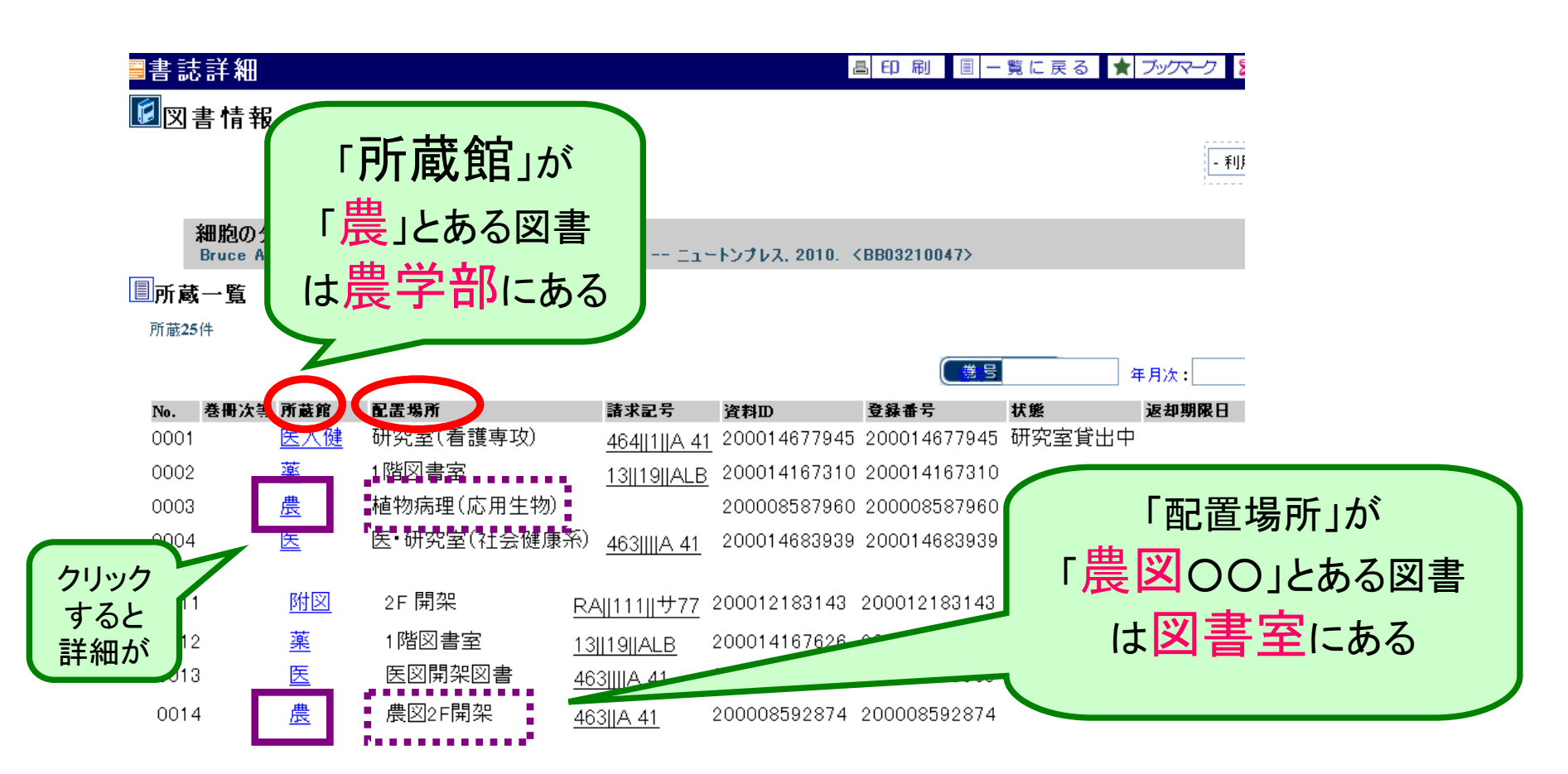

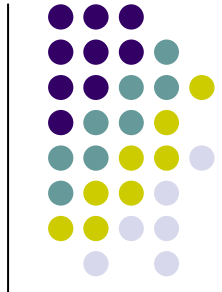

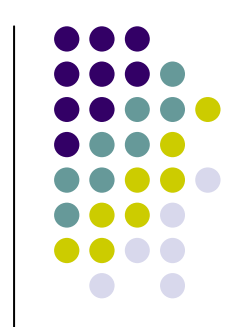

### 検索結果:ココに注目!【雑誌】

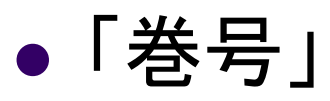

| ■書言 | 志詳細                 |                               |               |               |                                                          | 高印刷                   | ★ ブックマーク                                       | ↓ 検索履歴を    |
|-----|---------------------|-------------------------------|---------------|---------------|----------------------------------------------------------|-----------------------|------------------------------------------------|------------|
| ☑辨  | 誌情報                 | <b>R</b> <\$800079824>        | •             |               |                                                          |                       |                                                |            |
|     |                     |                               |               |               |                                                          |                       |                                                | 利田できる機能の   |
|     |                     |                               |               |               |                                                          |                       |                                                |            |
|     | 化学と日本化              | <b>工業</b><br>学会 = Chemistry a | nd chemical i | ndustry / the | Chemical Society of Japan 1者                             | <b>巻1号(昭23.2) 日本化</b> | 學會,1948. <s< th=""><th>B00079824&gt;</th></s<> | B00079824> |
| ■雑言 | き所蔵-                | 一覧                            |               |               |                                                          |                       |                                                |            |
| 雜誌別 | 所蔵11件               |                               |               |               |                                                          |                       |                                                |            |
| No. | 所蔵館                 | 配置場所                          | 配置場所2         | 諸求記号          | 巻号                                                       |                       |                                                |            |
| 000 | 1 <u>宇治</u>         | 宇治分館書庫                        |               | К             | 1-2, 4-27, 28(1-11), 29-37                               | を号」を                  | -ナエツ(                                          | フ。         |
| 000 | 2 <u>原子</u><br>炉    | 書庫C                           | 開架和雜          |               | 17-59                                                    | 最後に                   | ー が                                            | ある         |
| 000 | 3 <u>人環</u>         | 1F 雑誌                         | B2 書庫         |               | 1(1-2, 4-7, 9), 2(1-11), 3-9, 1                          |                       |                                                |            |
|     | <u>総人</u>           |                               |               |               | (1-11), 42(1-9, 11-12), 43, 44<br>4-12), 48-63, 64(1-3)+ | のは続け                  | て��蔵                                           | して         |
| 000 | 4 <u>附図</u>         | B2 BNC                        |               | BNC  力  073   | 1(1-9), 2(1-11), 3-36                                    | NZLI                  | 131 Z                                          |            |
| 000 | 5 <u>理化</u>         | 化学図書室                         |               |               | 1-19, 20(1-5, 8-12), 21-24, 2                            | いること                  | ・ノレる                                           |            |
|     | 至                   |                               |               |               | 11-12), 28, 29(2-9, 11-12), 30<br>33-63, 64(1-3)+        | $\sim$                |                                                |            |
| 000 | 6 <u>薬</u>          | 1階図書室                         |               | _             | 1-56 59                                                  |                       | 1948-2006                                      |            |
| 000 | 7 <u>農</u>          | 農図BF書庫                        | 農図2F開架        |               | 1-40, 41(1-6, 9-11), 42(1, 10                            | -12), 43(1-5, 7-12),  | 1948-2011                                      | 受入継続中      |
| 000 | ০ দে‡িি             | □下 聿庙                         |               | L             | 44-63, 64(1-4)+                                          |                       | 10/0-2007                                      |            |
| 000 | o <u>所凶</u><br>g 基礎 | 01 自/年<br>研究棟地下書庫             |               |               | 14                                                       |                       | 1940 2007                                      |            |
|     | <u>研</u>            |                               |               |               |                                                          |                       | 1001 1001                                      |            |
| 001 | 0 <u>工桂</u><br>化学   | 桂化学系図書室                       |               |               | 23-63, 64(1-3)+                                          |                       | 1970-2011                                      | 受入継続中      |

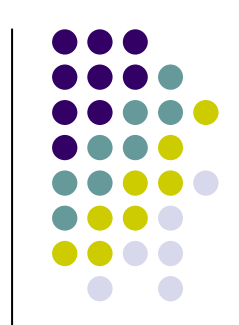

### 検索結果:ココに注目!【図書】

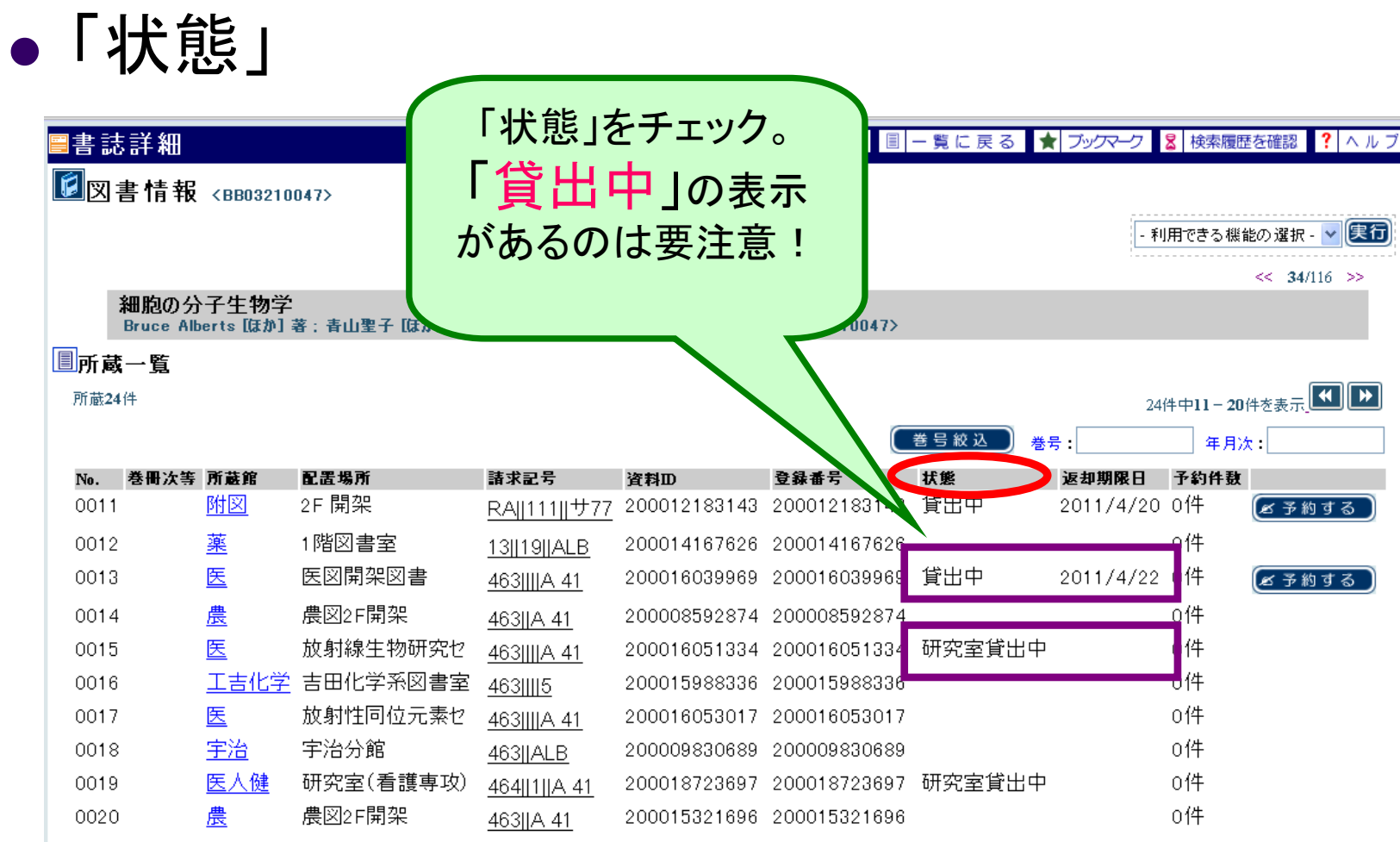

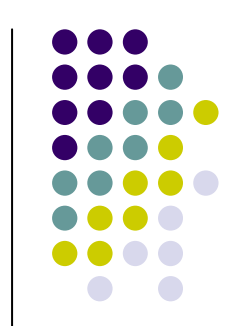

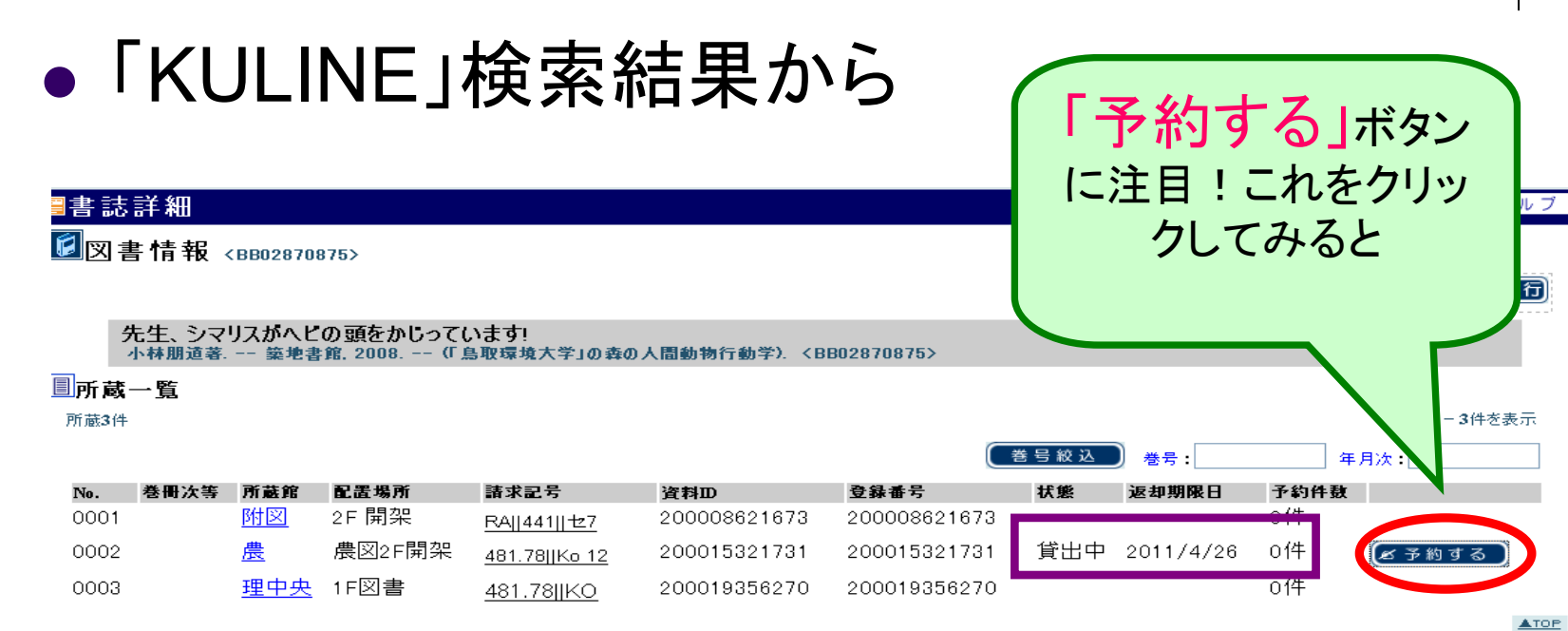

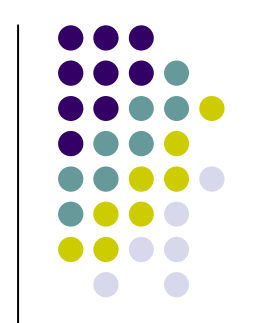

• 予約依頼画面

| ■書誌詳         | 細                    |                         |                                         |        | 昌 印 刷   ★ ブックマーク 3 検索履歴を確認                                                                  |
|--------------|----------------------|-------------------------|-----------------------------------------|--------|---------------------------------------------------------------------------------------------|
| <b>厦</b> 図書作 | 青報 <8802870          | 875>                    |                                         |        |                                                                                             |
|              |                      |                         |                                         |        |                                                                                             |
|              |                      |                         |                                         |        | 🚰 KULINE - 京都大学蔵書検索 予約依頼(依頼条件の選択) - Mic 🔳 🔲 🔀 🏧                                             |
| 先生           | と、シマリスがへと<br>朋道著 築地書 | の頭をかじって(<br>館, 2008 (Г) | います!<br>鳥取環境大学」の森の                      | 人間動物行  | ■予約依頼 - 依頼条件の選択 <u>■中止</u> ? ヘルプ ≏                                                          |
| 圓所蔵一賢        | 篙                    |                         |                                         |        | ■ 依頼条件の選択                                                                                   |
| 所蔵3件         |                      |                         |                                         |        | 先生、シマリスがヘビの頭をかじっています! / 小林<br>朋道著.                                                          |
| No. 巻        | 冊次等 所蔵館              | 配置場所                    | 諸求記号                                    | 資料ID   | 築地書館, 2008 (「鳥取環境大学」の森の人間動物行動学).                                                            |
| 0001         | 附図                   | 2F 開架                   | RA  441  ±7                             | 200008 | <bb02870876></bb02870876>                                                                   |
| 0002         | 農                    | 農図2F開架                  | 481 78IIKo 12                           | 200015 | 卷号等:                                                                                        |
| 0007         | TH ch ch             | 1-図書                    | 401.70[[(0.12                           | 000010 | 年月次:                                                                                        |
| ■詳細          | -                    |                         | 401.70[[RO                              | 200010 | <ul> <li>●依頼条件の選択</li> <li>以下の条件を確認の上、選択ボタンを押してください。</li> <li>●以下の図書館(室)に申し込みます。</li> </ul> |
| タイトルノ 編      | i著者等<br>先生、<br>センセ   | ショ<br>イロー 子 名           | らし ナーレン                                 | 木かん    | い図書館(室)での受取りを希望する場合は予約をせず、学内<br>どこをお申し込みください。                                               |
| 巻号情報         | ISBN<br>外部リ          | ~                       | 認して                                     | 「選     | 取館は他キャンパスの図書館/室に限ります)           選 択                                                         |
| 別タイトル        | 異なり<br>センセ           | アク ド田<br>イミ             | ボタンを                                    | ケリッ    |                                                                                             |
| 本文言語         | 日本語                  | 푬 Ja                    | ~~~~~~~~~~~~~~~~~~~~~~~~~~~~~~~~~~~~~~~ | ///    |                                                                                             |
| 出版情報         | 東京:                  | 築地書品,                   |                                         |        | Copyright (C) 富士通 2007 All Right Reserved.                                                  |
| 形的柱框         | 0.00                 | 10                      |                                         |        |                                                                                             |

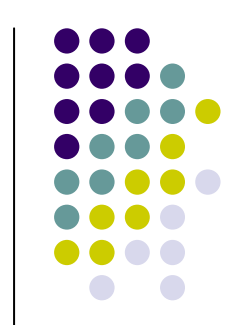

• 予約確定画面

| 予約依頼 - 依頼情報の入力                                           |                              |                        |                       | ☑中止 ? ∧ |
|----------------------------------------------------------|------------------------------|------------------------|-----------------------|---------|
|                                                          |                              |                        |                       |         |
| 依頼情報の入力                                                  |                              |                        |                       |         |
| 先生、シマリスがヘビの頭をか<br>築地書館, 2008. – (「鳥取環境大学」の#              | じっています! / 小<br>除の人間動物行動学). < | ▶林朋道著.<br>18802870876> |                       |         |
| 巻号等:                                                     |                              |                        |                       |         |
| 年月次:                                                     |                              |                        |                       |         |
| ●予約依頼者情報                                                 |                              |                        |                       |         |
| 利用者ID: 0094371603000                                     |                              | 所属館:農                  | 所属部署: AGR             |         |
| 氏名: 土山 賀子                                                |                              | 利用者区分:常勤職員             | 有効期限日: 2020 / 03 / 31 |         |
| 依頼件数:0件                                                  |                              |                        |                       |         |
| <ul> <li>通常予約(複本予約)依頼を行う。※ *</li> <li>予約 資料ID</li> </ul> | 集数の資料に対して予約<br>所蔵館           | を行えます。<br>配置場所 諸本      | 「次定」                  | 予約人数    |
| 200015321731                                             | 農                            | <u>農図2</u> F開架 481     |                       | 0件      |
| ❷以下の予約依頼情報を入力(確認)してくだ<br>申込日:2011/04/14                  | alı.                         |                        | 112227777             |         |
| 依頼解除日:                                                   | E                            |                        |                       |         |
| 電話番号: 💿 🛛 🗙 🖌                                            | ○ ※左記以外                      |                        |                       |         |
| E-mail:<br>推業mail:                                       |                              |                        |                       |         |
| <ul> <li>●通信欄</li> <li>記入例) 連絡は○○研の内線(XXXX)へ/</li> </ul> | お願います。                       |                        |                       |         |
| 備考:                                                      |                              |                        |                       |         |
|                                                          |                              |                        |                       |         |
|                                                          | 1                            | 決定 ク                   | リア 最初から               |         |
|                                                          |                              |                        |                       |         |

#### • 最終確認画面

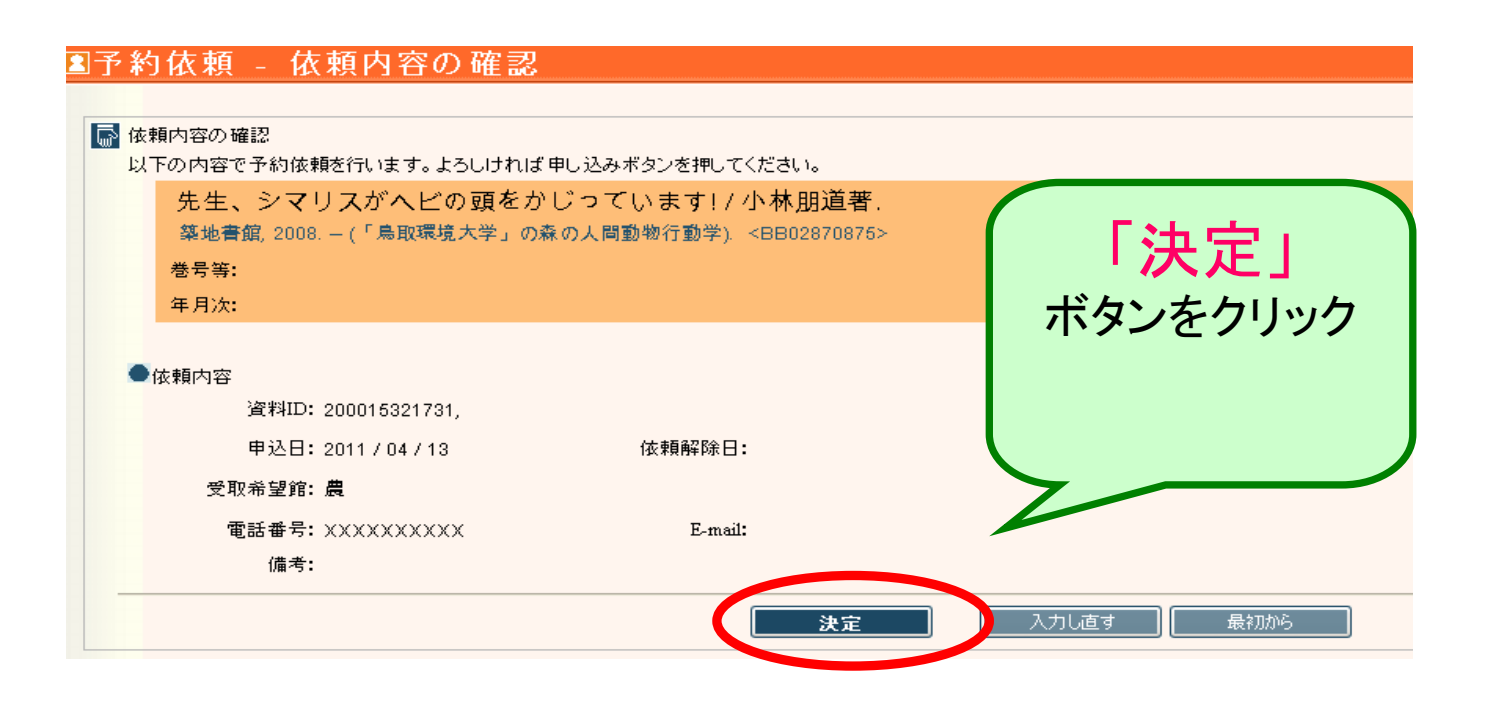

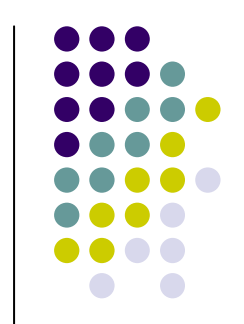

| ■予約依頼 - 依頼完了通知                                                                                  |
|-------------------------------------------------------------------------------------------------|
| ▶ 以下の内容で受け付けました。<br>以下の内容で予約依頼を行いました。                                                           |
| ●依頼番号: SV049328                                                                                 |
| 先生、シマリスがヘビの頭をかじっています! / 小林朋道著.<br>築地書館, 2008. – (「鳥取環境大学」の森の人間動物行動学). <bb02870876></bb02870876> |
| 卷号等:                                                                                            |
| 年月次:                                                                                            |
| 資料ID: 200015321731,<br>申込日: 2011 / 04 / 13<br>依頼解除日:<br>委取希望館: <b>農</b>                         |
| 電話番号: XXXXXXXXXXXXXXXXXXXXXXXXXXXXXXXXXXXX                                                      |
|                                                                                                 |

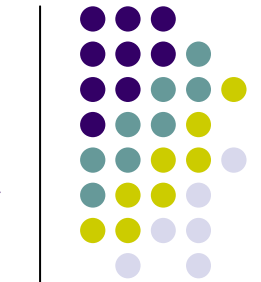

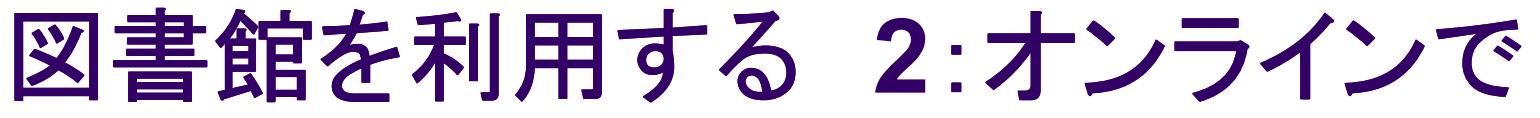

- 今、どこで何を借りてたっけ?
- 借りてる本の期限が今日まで!どうしよう・・・

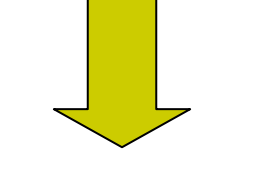

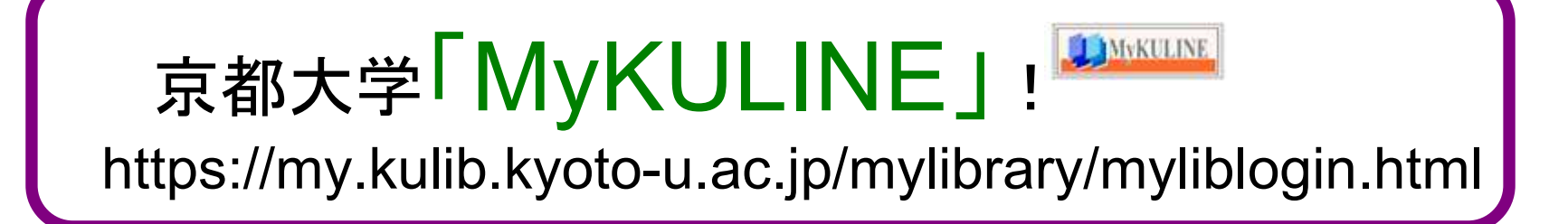

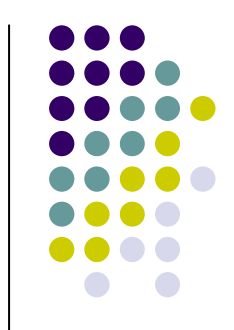

## 「MyKULINE」を使う

• ログイン

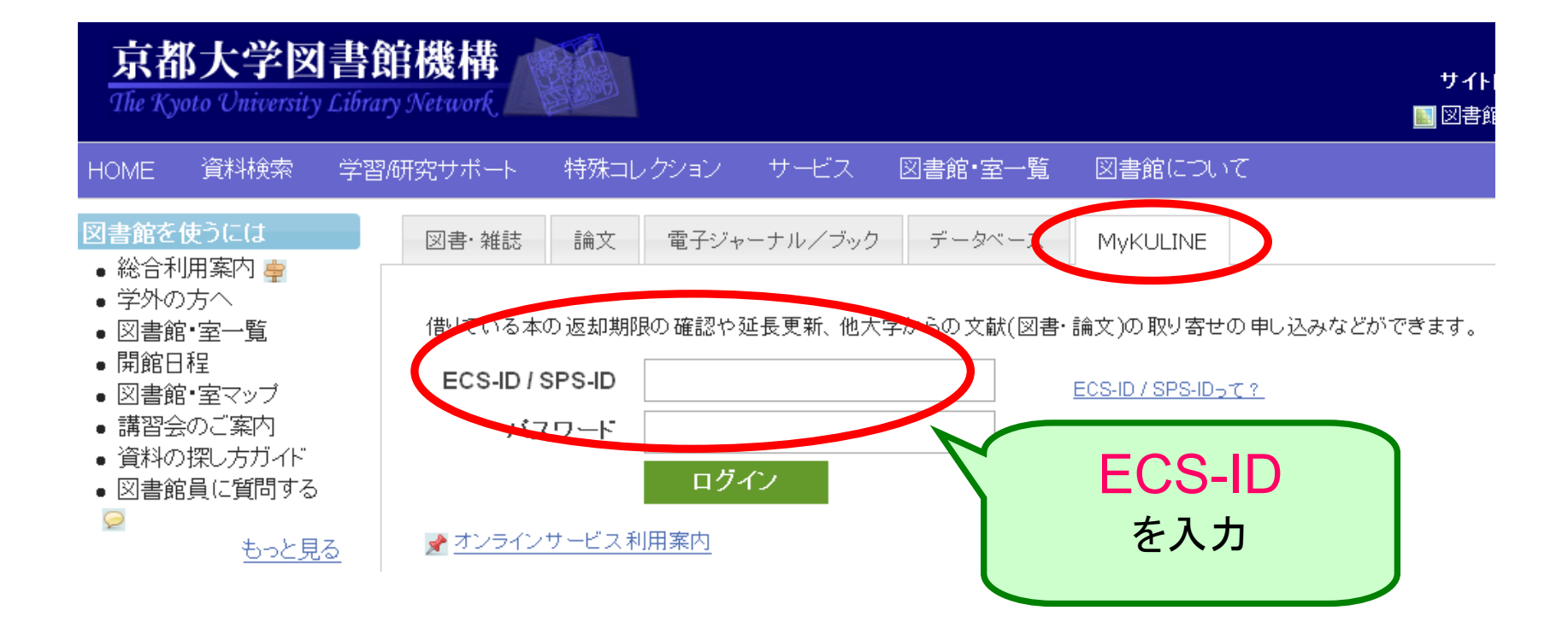

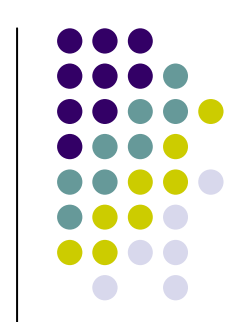

### 「MyKULINE」でできる:貸出確認

ログインすると

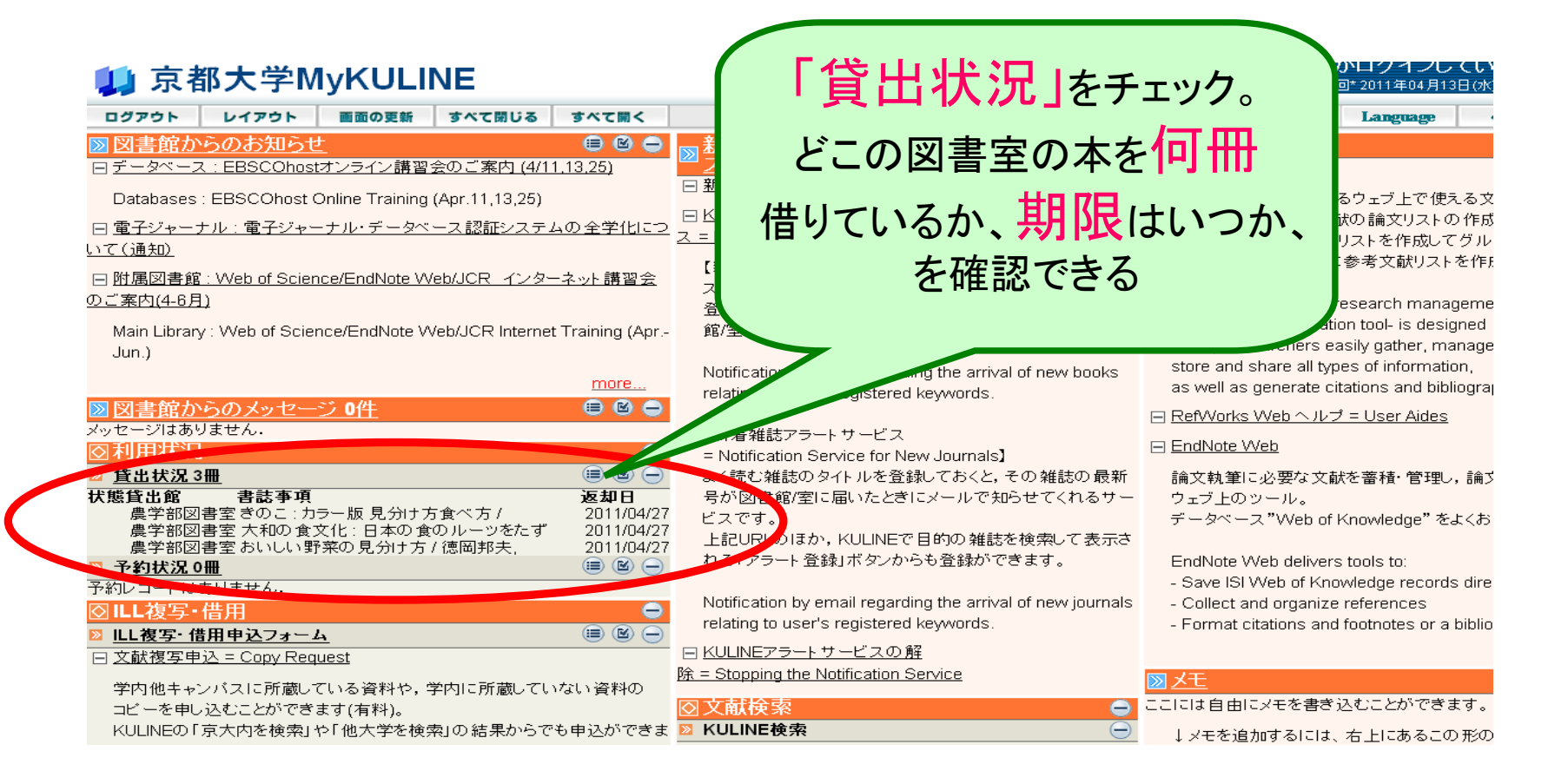

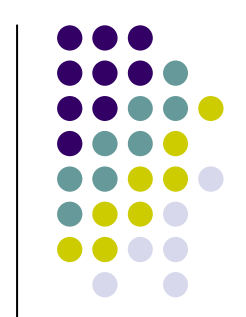

# 「MyKULINE」でできる:貸出更新

更新するには

「貨

| 1-16   | 🔰 京都大学MyKU                                                             | LINE                                             |                                               | 前回* 2                                                                                                    |
|--------|------------------------------------------------------------------------|--------------------------------------------------|-----------------------------------------------|----------------------------------------------------------------------------------------------------|
|        | ログアウト レイアウト 画面の3                                                       | 更新 すべて閉じる                                        | すべて開く                                         |                                                                                                    |
|        | ◎図書館からのお知らせ                                                            | 調査ののご安古 ////1.1                                  |                                               | 図新着リスト / KULINEアラートサービ 😑 🛛 🖨                                                                                         |
|        | Databases : EBSCOnust Online Tra                                       | <u>:時留去のこ条内 (4/11,1</u><br>iining (Anr 11 13 25) | 3.20]                                         | ○<br>□ 新着図書/雑誌リスト = List of New Books & Journals                                                                     |
|        | 日 <u>電子ジャーナル:電子ジャーナル・デー</u><br>いて(通知)                                  | - タベース認証システム(                                    |                                               | ロ <u>KULINE新着図書/雑誌アラートサービ</u><br>ス = KULINE Notification Service for New Books & Journals                            |
| 出状況」   |                                                                        | ote Web/JCR インターキ<br>ote Web/JCR Internet T      | <del>、小 講習会</del><br>raining (Apr             | 【新着図書アラートサービ<br>ス = Notification Service for New Books】<br>登録しておいた検索キーワードにあてはまる図書が図書<br>館/室に入荷すると,メールで知らせてくれるサービスです。 |
| をクリック  | 図書館からのメッセージ ▲//                                                        |                                                  | more                                          | Notification by email regarding the arrival of new books<br>relating to user's registered keywords.                  |
| $\neg$ | メッセージサースとん.                                                            |                                                  | 0                                             | 【新着雑誌アラートサービス<br>- Notification Service for New Journals】                                                            |
|        | ◎ <u>貸出状況 3冊</u>                                                       |                                                  |                                               | よく読む性誌のタイトルを登録しておくと、その雑誌の最新                                                                                          |
|        | 状態貨出館 書誌事項<br>農学部図書室さのこ:カラー版見:<br>農学部図書室 大和の食文化:日本<br>農学部図書室 おいしい野菜の見分 | 分け方食べ方 /<br>sの 食のルーツをたず<br>け方 / 徳岡邦夫,            | 返却日<br>2011/04/27<br>2011/04/27<br>2011/04/27 | 号が図書の空に届いたときにメールで知らせてくれるサー<br>ビスです<br>上記UFLのほか、KULINEで目的の雑誌を検索して表示さ                                                  |
|        |                                                                        |                                                  |                                               |                                                                                                    |

| 🕽 京都  | <sup>阝</sup> 大学MyKULI | NE 👘 ター                                       | タイトルをクリック  |  |  |  |
|-------|-----------------------|-----------------------------------------------|------------|--|--|--|
| ログアウト | 画面の更新                 |                                               |            |  |  |  |
| 貸出状況  | 2 3∰                  |                                               | ľ          |  |  |  |
| 状態    | 貸出館                   | 書誌事項(貸出更新対象の書誌名をクリックしてくたさい。)                  | 返却期限日      |  |  |  |
|       | 農学部図書室                | きのこ: カラー版 見分け方食べ方 / 清水大典,伊沢正名著 家の光協会, 1988.9. | 2011/04/27 |  |  |  |
|       | 農学部図書室                | 大和の食文化:日本の食のルーツをたずねて / 冨岡典子著 奈良新聞社. 2005.9.   | 2011/04/27 |  |  |  |
|       | 農学部図書室                | おいしい野菜の見分け方/徳岡邦夫,西村和雄著バジリコ,2009.              | 2011/04/27 |  |  |  |

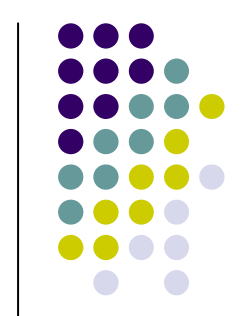

# 「MyKULINE」でできる:貸出更新

| 京都ス     | 大学MyKUL                                        | NE ñ⊡*2                                                                                                    | 更新したい凶音を唯認                  |
|---------|------------------------------------------------|----------------------------------------------------------------------------------------------------|-----------------------------|
| ログアウト 画 | 面の更新                                           |                                                                                                    | して貝田史新を9                    |
| 貸出状況 3  | <b>₩</b>                                       |                                                                                                    |                             |
| 牛熊      | 代山谷                                            | まます酒/佐山亜新計争のまま々を加し、加 アノだもいい                                                                                       | る」ホタンをクリック                  |
| 17.25   | <b>具山路</b><br>唐受或団圭宏                           | 吉応予究(員由文和列家の吉応石とフラックしてんという)<br>きのこ・カラー語目分けて含べて (法太大曲 伊沢正名英 一家の米松会 1998 9                                          | TCINI                       |
|         | 展于即区百主<br>———————————————————————————————————— | そのこ、パン 版 先 別 力 度 、 カ / 海水 八葉, F 八正 石名, ** 冬の 九 闕美, 1000.3.<br>大 和 の 食文化・日本の 食の ルーッ次た ざわて / 写図曲 子菜 - 奈白 新開社 2005.0 | 2011/00/27                  |
|         | 唐学邨团主宝                                         | <u>大和の良大化、日本の食のルージをにすねて、面両無子者、生水及和前日、2003.3.</u><br>おいし、野菜の目分け方/海囲駅主、西村和雄菜、二、バッルコー2009                            | 2011/04/27                  |
| 貸出館     | 農学部図書室                                         |                                                                                                    |                             |
| 貸出日     | 2011/04/13                                     |                                                                                                    |                             |
| 貸出更新回數  | 0                                              |                                                                                                    |                             |
| 貸出区分    | 一般                                             |                                                                                                    |                             |
| 返却期限日   | 2011/04/27                                     |                                                                                                    |                             |
| 督促回数    | 0                                              |                                                                                                    |                             |
| 資料取扱区分  | 開架図書                                           |                                                                                                    | Microsoft Internet Explorer |
| 書誌事項    | きのこ:カラー版見分                                     | <u>ナ方食べ方 / 清水大典,伊沢正名著 家の光協会, 1988.9.</u>                                                                          |                             |
| 巻号      |                                                |                                                                                                    | (?) 貸出の更新を行います、よろしいですか      |
| 配置場所    | 農学部総合館C208農                                    | 学研究科· 農学部図書室開架閲覧室                                                                                                 |                             |
| 請求記号    | 657.8  Sh 49                                   |                                                                                                    |                             |
|         |                                                |                                                                                                    |                             |

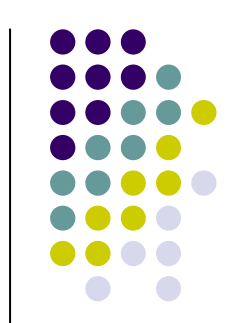

# 「MyKULINE」でできる:貸出更新

|                  | 大学MyKUL<br><sup>面の更新</sup>                    | INE                | 農学部図書室では<br>更新は1度だけ。<br>更新できない資料:    | 、<br>もある  |  |  |  |
|------------------|-----------------------------------------------|--------------------|--------------------------------------|-----------|--|--|--|
| 貸出更新しま<br>返却期限日: | もした.<br><b>2011/04/28</b>                     | )                  |                                      |           |  |  |  |
| 状態               | 其山縣                                           | 書誌事項(貸出更新対象の書誌名な   | をクリックしてください。)                        | 返却期限E     |  |  |  |
|                  | 農学部図書室                                        | きのこ:カラー版 見分け方食べ方   | 清水大典,伊沢正名著 家の光協会, 1988.9.            | 2011/04/2 |  |  |  |
|                  | 農学部図書室                                        | 大和の食文化:日本の食のルーツを   | <u> をたずねて / 冨岡典子著 奈良新聞社, 2005.9.</u> | 2011/04/2 |  |  |  |
|                  | 農学部図書室                                        | おいしい野菜の見分け方 / 徳岡邦夫 | <u>5. 西村和雄著 バジリコ, 2009.</u>          | 2011/04/2 |  |  |  |
| 貸出館              | 農学部図書室                                        |                    |                                      |           |  |  |  |
| 貸出日              | 2011/04/13                                    |                    |                                      |           |  |  |  |
| 貸出更新回数           | 1                                             |                    |                                      |           |  |  |  |
| 貸出区分             | 一般                                            |                    |                                      |           |  |  |  |
| 返却期限日            | 2011/04/28                                    |                    |                                      |           |  |  |  |
| 督促回数             | 0                                             |                    |                                      |           |  |  |  |
| 資料取扱区分           | 開架図書                                          |                    |                                      |           |  |  |  |
| 書誌事項             | きのこ: カラー版 見分け方食べ方 / 清水大典,伊沢正名著 家の光協会, 1988.9. |                    |                                      |           |  |  |  |
| 巻号               |                                               |                    |                                      |           |  |  |  |
| 配置場所             | 農学部総合館C208農等                                  | 学研究科·農学部図書室開架閲覧室   |                                      |           |  |  |  |
|                  | 957 8001 48                                   |                    |                                      |           |  |  |  |
| 請求記号             | 657.8  5h 49                                  |                    |                                      |           |  |  |  |

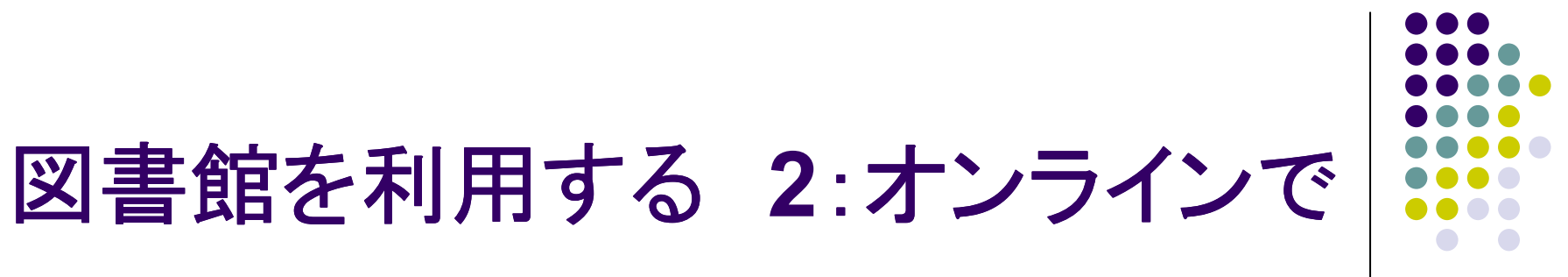

- 図書館資料は「紙」だけではない
- 電子資料(電子ブック・電子ジャーナル)もある

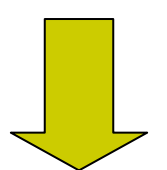

どうやって使うの?

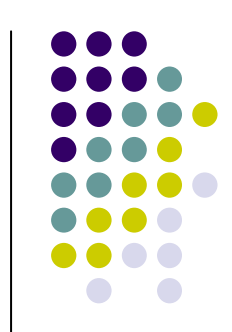

### 電子ジャーナル・電子ブック

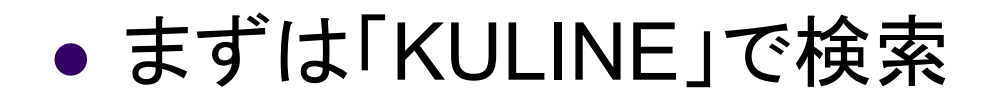

| ■書誌検索結果一覧                                                                                                    | 昌印刷           | ★ ブックマーク 💈 検索履歴を確認  ? ヘルブ |
|----------------------------------------------------------------------------------------------------|---------------|---------------------------|
| ビット4件                                                                                                    |               | 4件中1-4件を表示                |
| ▼検索条件の変更(絞込み)                                                                                                    |               | - 利用できる機能の選択 - 💙 実行       |
| [検索条件]<br>資料種別: 雑誌                                                                                                    |               |                           |
| 書名: #nature                                                                                                    |               |                           |
| 並び替え (タイトルの昇順【あいうえお順】に並び替えで表示しています)                                                                                               |               |                           |
| [タイトル]: ▲ (昇順)・▽(降順)   [著者名]: △(昇順)・▽(降順)   [出版年(西暦)]: △(昇順)・ ▽(降順)                                                               |               |                           |
| (所蔵を表示)                                                                                                    |               |                           |
| No. 🗌 種別 書誌事項                                                                                                    |               |                           |
| 1 🔲 雑誌 La pature : royue des sciences et de leurs applications a l'art et a l'indus<br>No. 1 (7 Jan. 1873)-no. 3569 (1960), 1873. | <u>strie.</u> |                           |
| 2 □ 雜誌 <u>Nature.</u><br>Vol. 1 (Nov. 1869) — Macuman Journal, 1869.                                                              |               |                           |
| 3 □ 雜誌 <u>La nature. Science progres.</u><br>No 3309 (1961)-no 3332 (1962), 19—.                                                  |               |                           |
| 4                                                                                                    |               |                           |

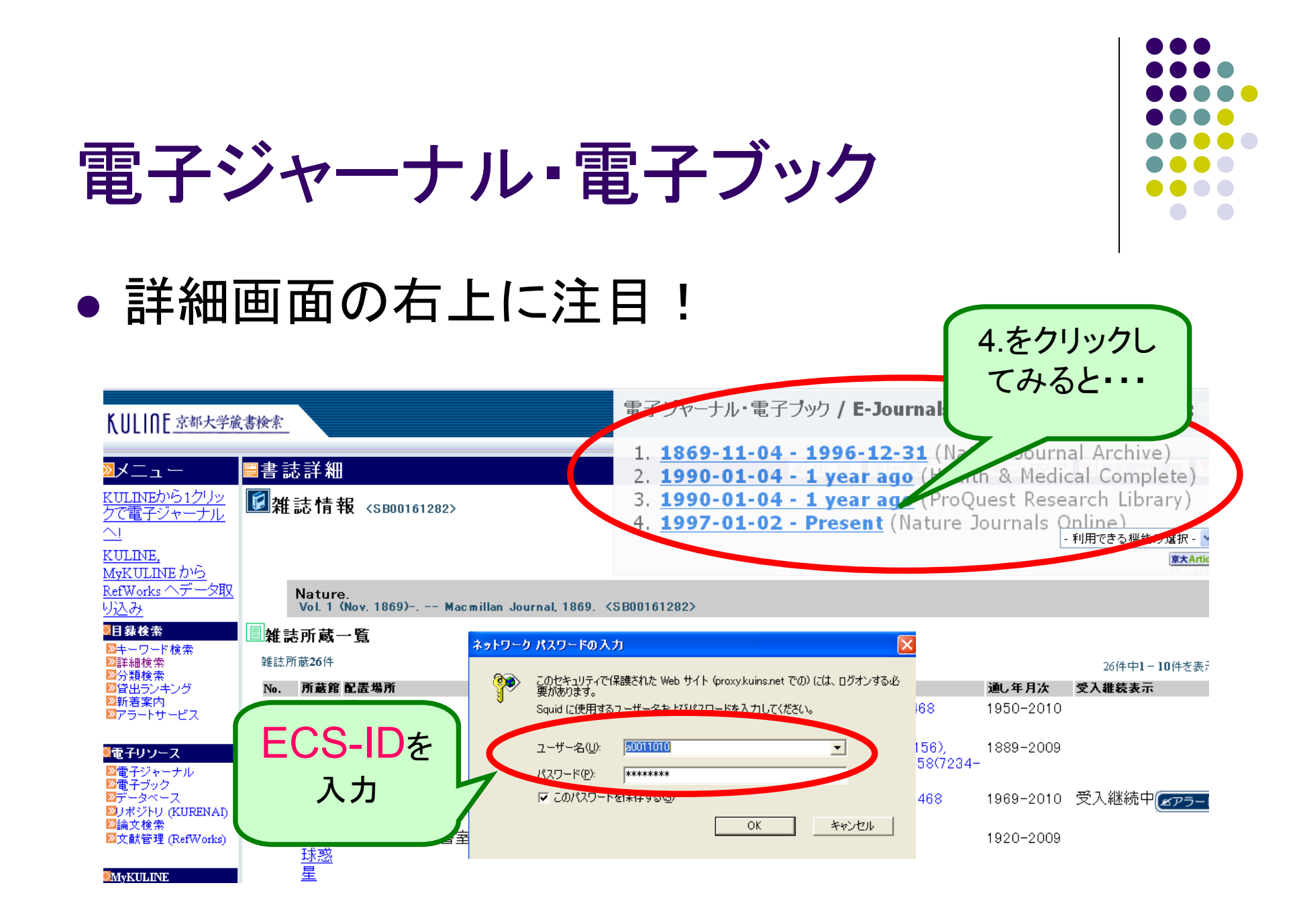

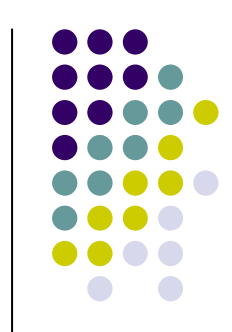

雑誌表紙·目次

### 電子ジャーナル・電子ブック

#### 「Nature」の画面に

|                                                                                      |                                             |                                                    |                                                                                                    |                                | 1                                    | rature                                                                                                    | <ul> <li>Internation</li> </ul>                                  | al weekly journal o                                 | f science                                   |              |                                     |
|--------------------------------------------------------------------------------------|---------------------------------------------|----------------------------------------------------|----------------------------------------------------------------------------------------------------|--------------------------------|--------------------------------------|----------------------------------------------------------------------------------------------------|------------------------------------------------------------------|-----------------------------------------------------|---------------------------------------------|--------------|-------------------------------------|
|                                                                                      |                                             |                                                    |                                                                                                    |                                | Ho                                   | me   News & Comment                                                                                                    | Research                                                         | Careers & Jobs                                      | Current Issu                                | ie   Archive | Audio & Video   For A               |
| nature.com : Sitemap                                                                 |                                             |                                                    |                                                                                                    |                                |                                      | Archive Volume 471 Vissue 7338                                                                                                    |                                                                  |                                                     |                                             |              |                                     |
|                                                                                      | Genom                                       | ic Varia                                           | Analyze Gen<br>ntion & DN                                                                                        | ne Expression<br>A Methylatior | , <mark>Roch</mark><br>今             | 週号                                                                                                    |                                                                  |                                                     |                                             | ► Englis     | sh Table of Contents                |
| nature                                                                               |                                             |                                                    | and the second second second second second second second second second second second second second second second |                                | v                                    | olume 471 Number                                                                                                    | 7338 pp2                                                         | 65-402                                              |                                             |              | 17 March 2011                       |
| Home   News & Comment<br>  For Authors<br>Archive Issue Subject<br>ARCHIVE<br>ISSUES | c) Research Y<br>ct category arc<br>読み<br>を | Careers & Article<br>hive   Article<br>みたい<br>をクリ・ | iobs Current Is<br>e category archiv<br>巻号<br>ック                                                                 | e Archive Audio                | ct index  <br>Jour<br>Curro<br>For a | nature<br>Making<br>book<br>Water states<br>Water states | THIS W<br>- Editori<br>- World<br>- Resea<br>NEWS II<br>- Featur | EEK (<br>als<br>view r<br>rch Highlights<br>N FOCUS | COMMENT<br>Cor<br>Sp<br>Co<br>Ob<br>Feature | みた<br>をク     | ESEARCH<br>い <mark>目次</mark><br>リック |
| □ 2011                                                                               | Z                                           |                                                    |                                                                                                    |                                | Тор са                               |                                                                                                    |                                                                  |                                                     | News                                        |              |                                     |
| 7 April 2011                                                                         | 472                                         | 7341                                               | 5-130                                                                                                    |                                | Emailed                              | Downloaded Blog                                                                                                    | gged                                                             |                                                     |                                             |              |                                     |
| 31 March 2011                                                                        | 4/1                                         | 7330                                               | 547-672                                                                                                    |                                | Biod                                 | iversity improves                                                                                                    | Ki 👘                                                             |                                                     |                                             |              |                                     |
| 24 March 2011                                                                        | 471                                         | 7339                                               | 01-024                                                                                                    |                                | wate                                 | r quality through                                                                                                    |                                                                  |                                                     |                                             |              |                                     |
| 17 March 2011                                                                        | 471                                         | 7338                                               | 265-402                                                                                                    |                                | Nature                               | 9 06 April 2011                                                                                                    |                                                                  |                                                     |                                             |              |                                     |

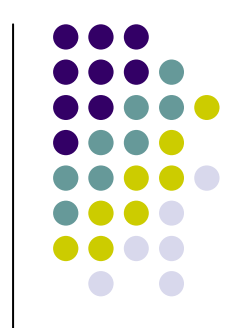

雑誌の本文

が出てきた!

### 電子ジャーナル・電子ブック

#### News in Focus

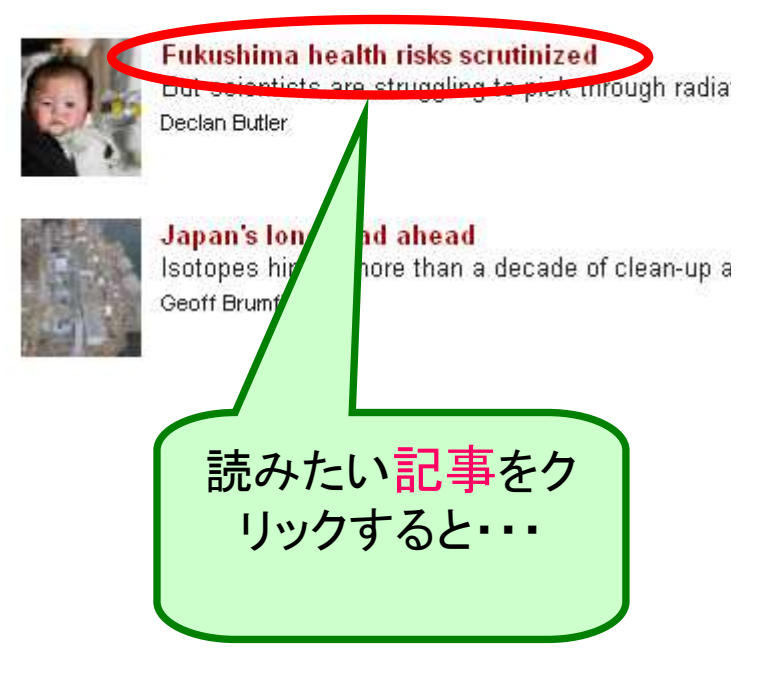

#### Fukushima health risks scrutinized

But scientists are struggling to pick data.

#### Declan Butler

News

Even as the damaged reactors at the Fukushima Daiichi nuclear power station continue to leak radiation, researchers have begun laying the groundwork for studies that will look for any long-term effects on public health.

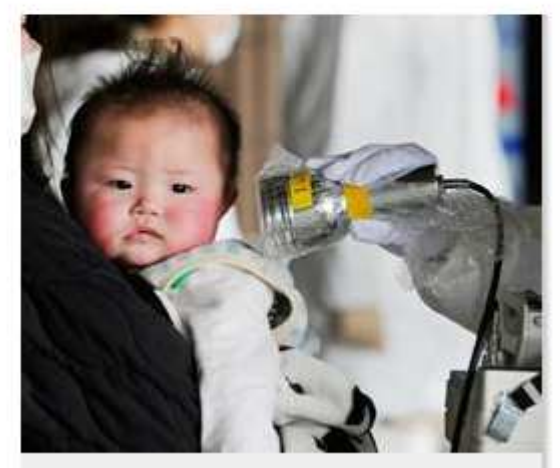

Children are particularly at risk of thyroid cancer from radioactivity in

### 電子資料を使う:必ず守るルール

【してはいけないこと=不正利用】

- 1) 個人利用の範囲を超えた大量のダウンロード 特にプログラム等を利用した自動操作による一括し た大量ダウンロード
- 2) 個人利用以外の利用
- 3) 複製や再配布

大学全体がペナルティを受けて全員が電子ジャーナル を使えなくなり、研究に甚大な影響を与えます

おわりに

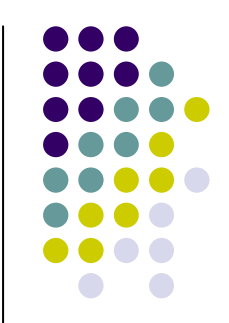

- •図書館:来ても来なくても便利に
- 困ったとき・わからないときはいつでも!

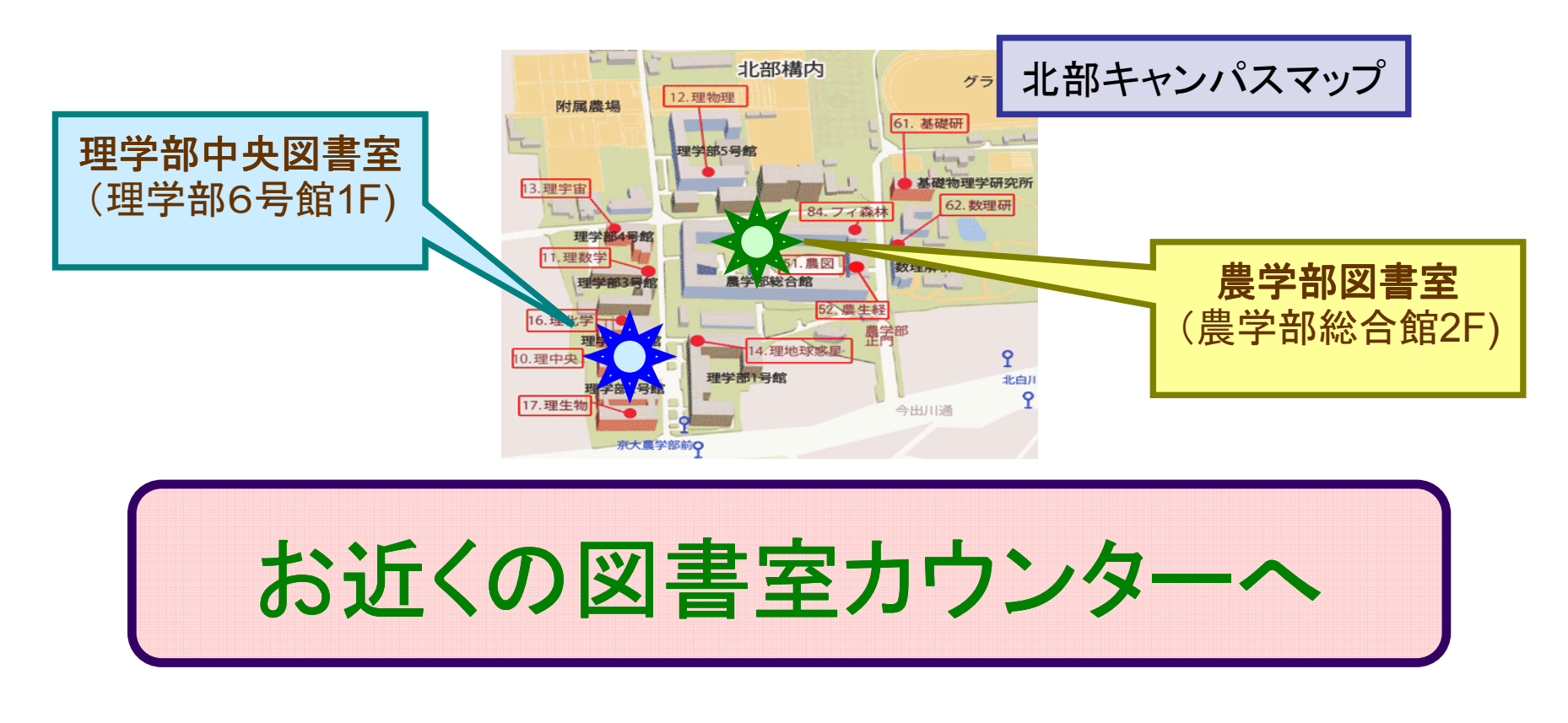

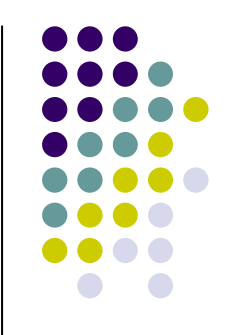

### 本日はありがとうございました